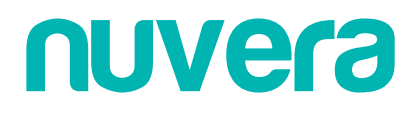

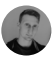

## Nuvera > Perguntas Frequentes > Dúvidas Frequentes

Q Pesquisa

Artigos nessa seção

## Como Realizar o Primeiro acesso no Sistema nuvera

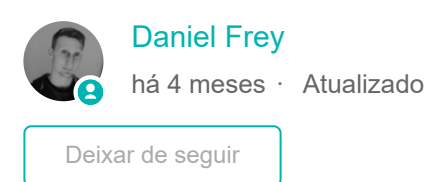

Aqui vão algumas informações e primeiros passos para que você acesse seu novo sistema Nuvera:

- 1. Primeiramente acesse a página de login do Nuvera em nuvera.com.br/Nuvera
- 2. Após carregar a página clique em Esqueceu sua senha?

\***Obs.:** Esse procedimento serve também para caso você não se recorde mais da sua senha ou ela tenha expirado e vc precise altera-la.

| nuvera                           |   |  |  |
|----------------------------------|---|--|--|
| v1.78.0                          |   |  |  |
| suporte@nuvera.com.br            |   |  |  |
| Digite a senha                   | ] |  |  |
| Lembre de mim Esqueceu sua senha | ? |  |  |
| Entrar                           |   |  |  |

3. Na tela seguinte, deve digitar o e-mail cadastrado no sistema e clicar em **Redefinir**, para que o e-mail de redefinição seja enviado ao usuário.

| nuvera                                                                     |  |  |  |
|----------------------------------------------------------------------------|--|--|--|
|                                                                            |  |  |  |
| REDEFINIR A SENHA                                                          |  |  |  |
| Informe seu e-mail para receber instruções sobre como redefinir sua senha. |  |  |  |
| suporte@nuvera.com.br                                                      |  |  |  |
| Redefinir                                                                  |  |  |  |
| Lembrou da senha?                                                          |  |  |  |

4. Após isso acesse seu e-mail e informe o código recebido e clique em Verificar.

\*Obs.: Verifique também a sua caixa de Spam ou Lixo eletrônico.

**\*Obs.:** O código por questões de segurança é válido somente por 5 minutos, após isso será necessário solicitar um novo da mesma maneira realizada anteriormente.

| nuvera                                                                                         |
|------------------------------------------------------------------------------------------------|
| v1.78.0                                                                                        |
| CÓDIGO DE SEGURANÇA<br>Agora informe o código de segurança que foi<br>enviado para seu e-mail. |
| Digite o código 🛛 🖈                                                                            |
| Verificar                                                                                      |
| Não recebeu o código de segurança?                                                             |

5. Após informar o código você poderá criar a nova senha de acesso, que deverá atender ao requisitos mínimos que foram configurados para o seu usuário.

| )S |
|----|
| 1  |
|    |
| Т  |
|    |
|    |
| 6  |
|    |

**\*Obs.:** Conforme for digitando a senha você poderá acompanhar ao lado do requisito se o mesmo já foi ou não atendido.

| <b>NUVEra</b><br>v1.78.0                                                                                                    |       |
|----------------------------------------------------------------------------------------------------|-------|
| NOVA SENHA                                                                                                    |       |
| Por questões de segurança, a senha deve segu<br>critérios abaixo:                                                            | ir os |
| <ul> <li>Pelo menos uma letra minúscula </li> <li>Pelo menos uma letra maiúscula ×</li> <li>Pelo menos um número </li> </ul> | -     |
| <ul> <li>Pelo menos um caracter especial (ex: !#@\$&amp;%*</li> <li>Mínimo 18 caracteres ×</li> </ul>                        | )~    |
|                                                                                                    |       |
| Digite a senha novamente                                                                                                    |       |
| Salvar                                                                                                    |       |

6. Após informar a senha com os requisitos mínimos clique em **Salvar**, após isso você poderá realizar o login no sistema.